## 「CNKI」利用のポイント

| ■画面の上部右側に「 <mark>东東</mark>              | <mark>京经济大学</mark> 」と表示                             | 示されていることを                                                   | 確認してくださ                                              | 561                                              |                         |
|-----------------------------------------|-----------------------------------------------------|-------------------------------------------------------------|------------------------------------------------------|--------------------------------------------------|-------------------------|
| ■ログイン画面の 🕀 -                            | マークで、インター                                           | -フェイスの「 <b>言</b> 謂                                          | 」 <mark>を変更</mark> できま                               | हर्व                                             |                         |
| 中国知网国际版首页 韩语版、 日语版、 俄语版及阿拉伯语版正式上线!欢迎体验! |                                                     |                                                             |                                                      |                                                  |                         |
| 旧版入口                                    | 关于我们 产品及                                            | 解决方案 客户服务                                                   | 会员                                                   | <b>欢迎来自</b> 东京经济大学                               | <sup>388, 个人账户</sup> 8  |
|                                         | 选择语言<br>English<br>한국어<br>고ربي<br>Español           | 简体中文<br>日本語<br>Français<br>Itanano                          | 繁體中文<br><b>Русский</b><br>Deutsch                    | 8<br>))                                          |                         |
| 中国知网国際版ホーム<br>ででいいでのたいので<br>テー          | ページの韓国語版、日本語<br>日サイトにアクセス CNKIE<br>Global<br>from C | ар, пэртар, тэй<br>сомт адер-их раз<br>Academi<br>China and | райталарија со<br>ота-ња соки<br>с Insigh<br>1 Beyon | eれました!ぜひご体験く)<br>● Wekome 死死がかか, Per<br>hts<br>d | Eさい!<br>sonal account 名 |

■「CNKI」を終了するときは、「<mark>东京经济大学</mark>」から「Logout」ボタンを押してログアウトしてください

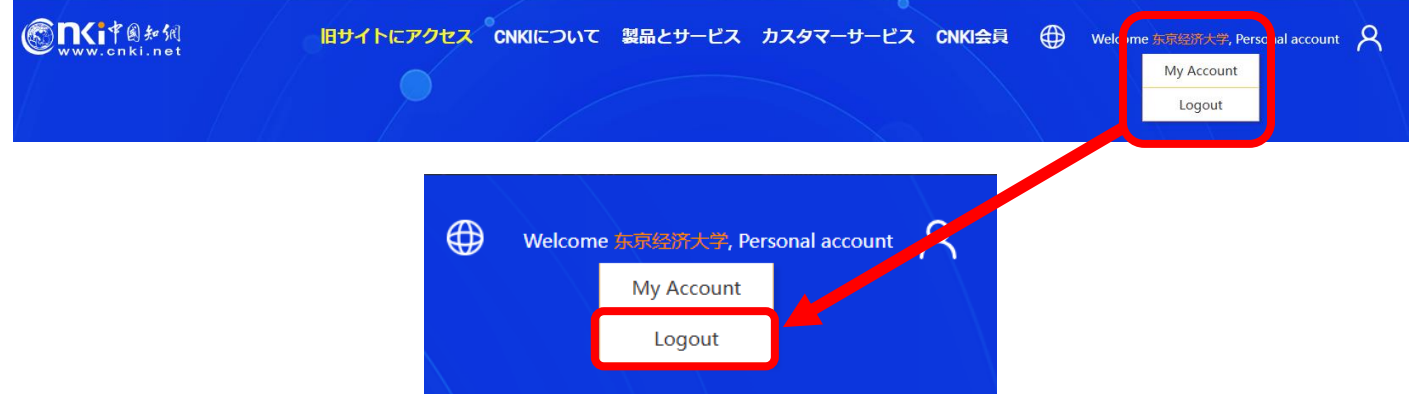